# Comptabilité AGROPLUS

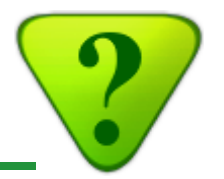

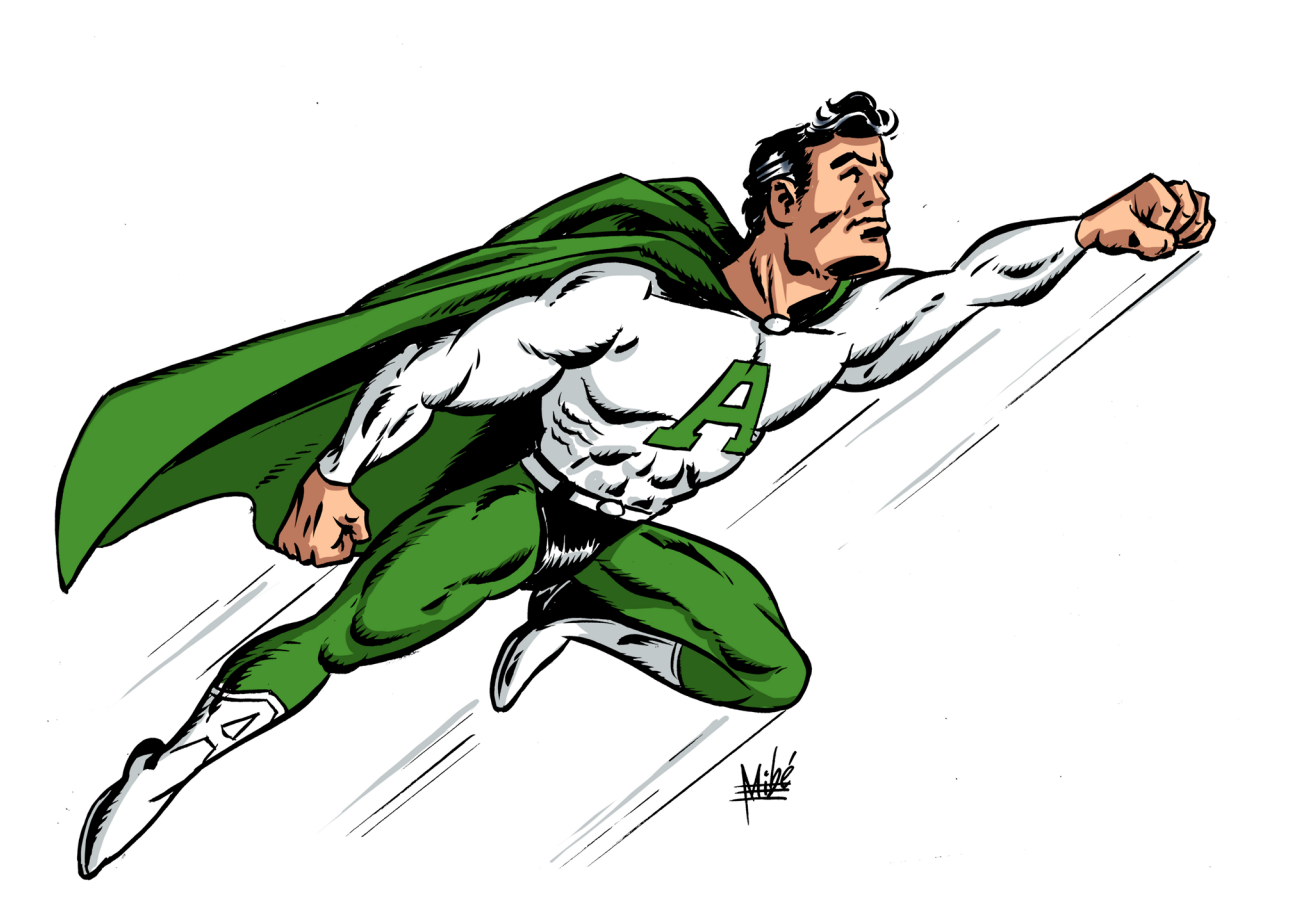

### **Bouclement analytique**

(ou bouclement de gestion)

Version du 11.09.2015

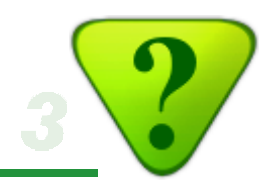

### **Introduction**

La tenue d'une comptabilité poursuit 2 buts principaux:

- Répondre aux exigences fiscales;
- Fournir des informations pertinentes au chef d'entreprise pour l'aider à prendre les bonnes décisions.

Ces objectifs sont contradictoires car:

- Un bon bouclement fiscal se doit de tirer parti de la marge de manoeuvre disponible dans le cadre légal pour optimiser la charge fiscale, en particulier par le choix du rythme des amortissements;
- Un bon bouclement de gestion se doit de fournir des résultats qui reflètent la réalité.

Pour un logiciel comptable «conventionnel», répondre de manière adéquate aux 2 objectifs induit une très grande complexité d'utilisation, qui se traduit le plus souvent par une double codification de chaque écriture, et donc de nombreuses heures de travail en plus.

A contrario, la comptabilité **AGROPLUS** offre une solution novatrice, qui répond à ces 2 objectifs tout en restant très simple d'utilisation !

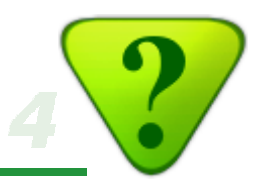

### Préalables au bouclement de gestion

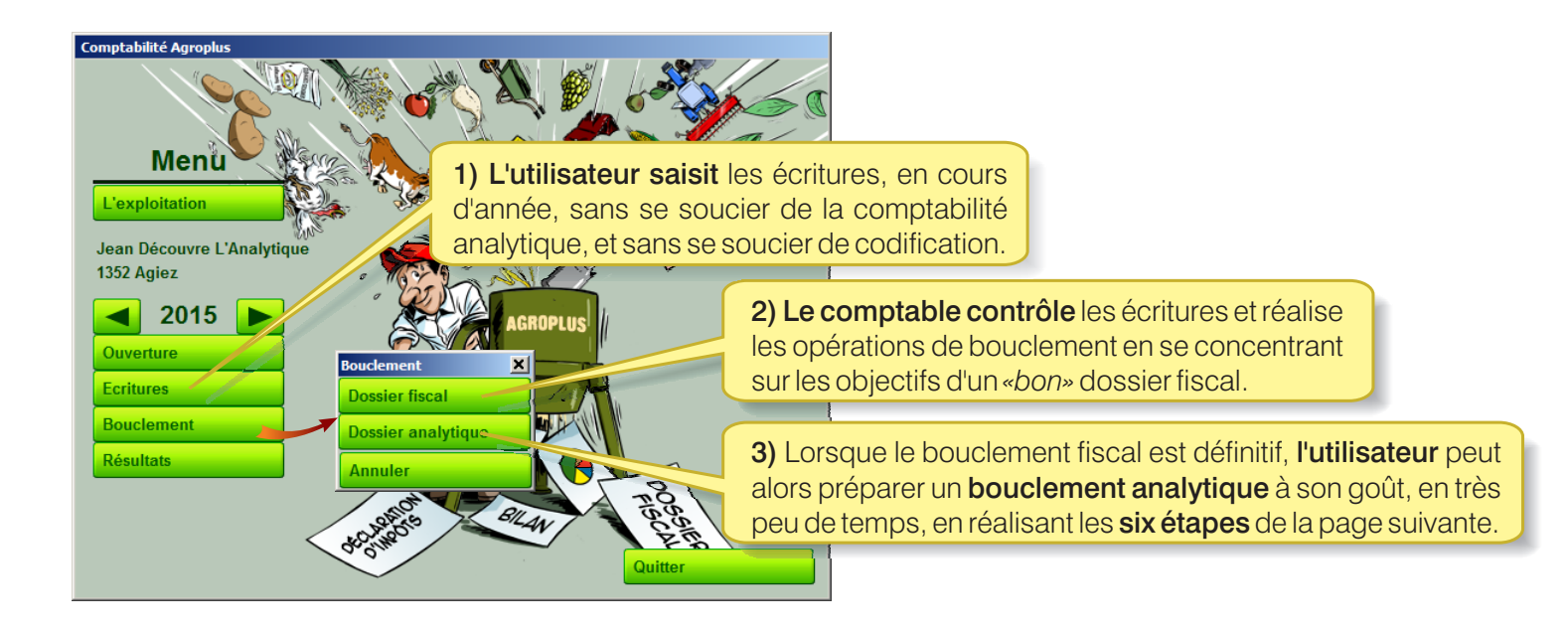

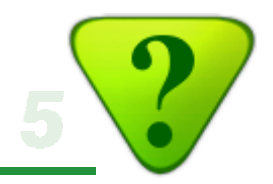

### Votre bouclement de gestion en 6 étapes !

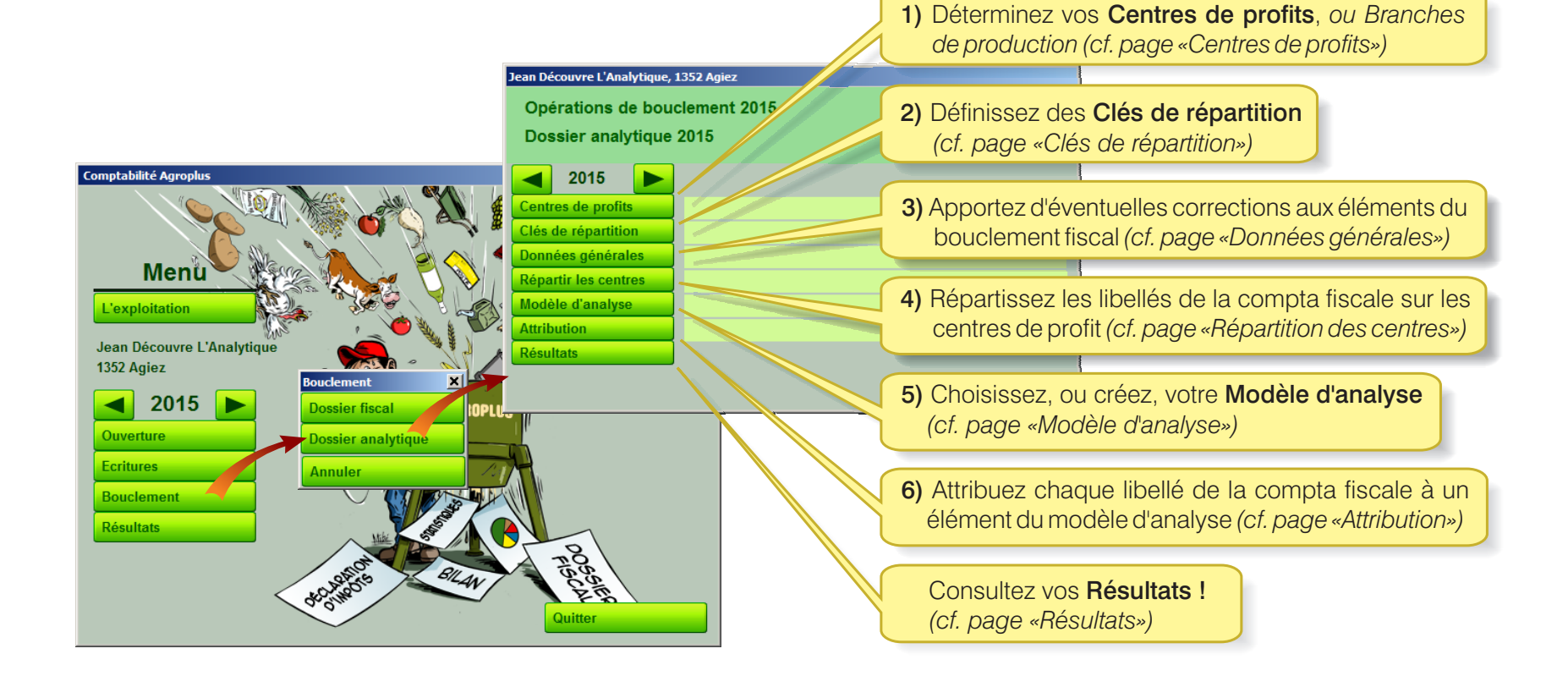

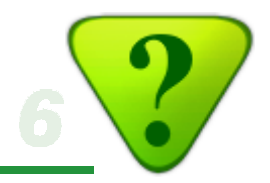

### 1) Déterminez vos Centres de profits (ou Branches de production)

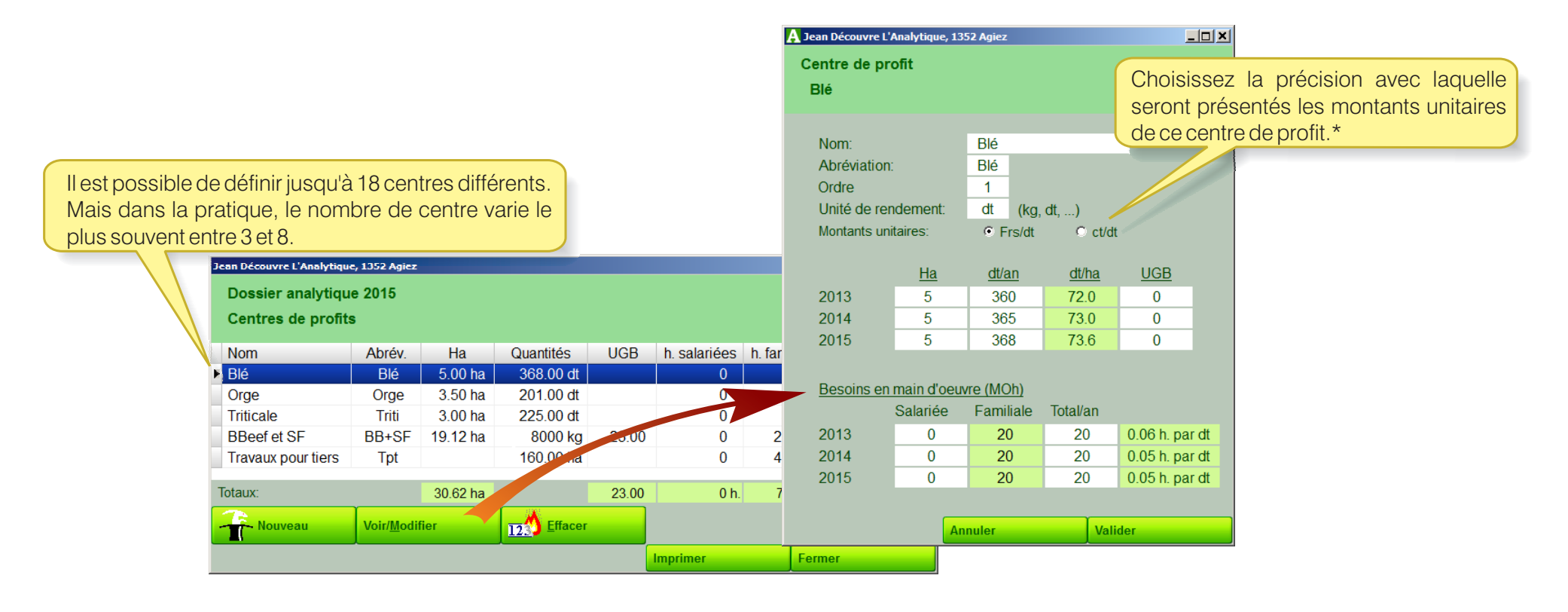

- \* Pour l'analyse des coûts de production du lait, il est conseillé:
  - de regrouper la surface herbagère et les bovins dans le même centre;
  - d'utiliser l'unité «ha» pour comparer les résultats avec les autres cultures;
  - de changer en ct/kg de lait pour analyser spécifiquement ce centre. Il est possible de passer de l'un à l'autre au moment d'imprimer les résultats.

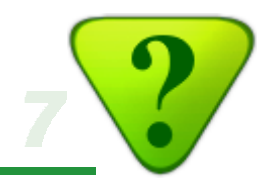

### 2) Clés de répartition

### 2a) Remplissez la Clé de répartition Paiements directs

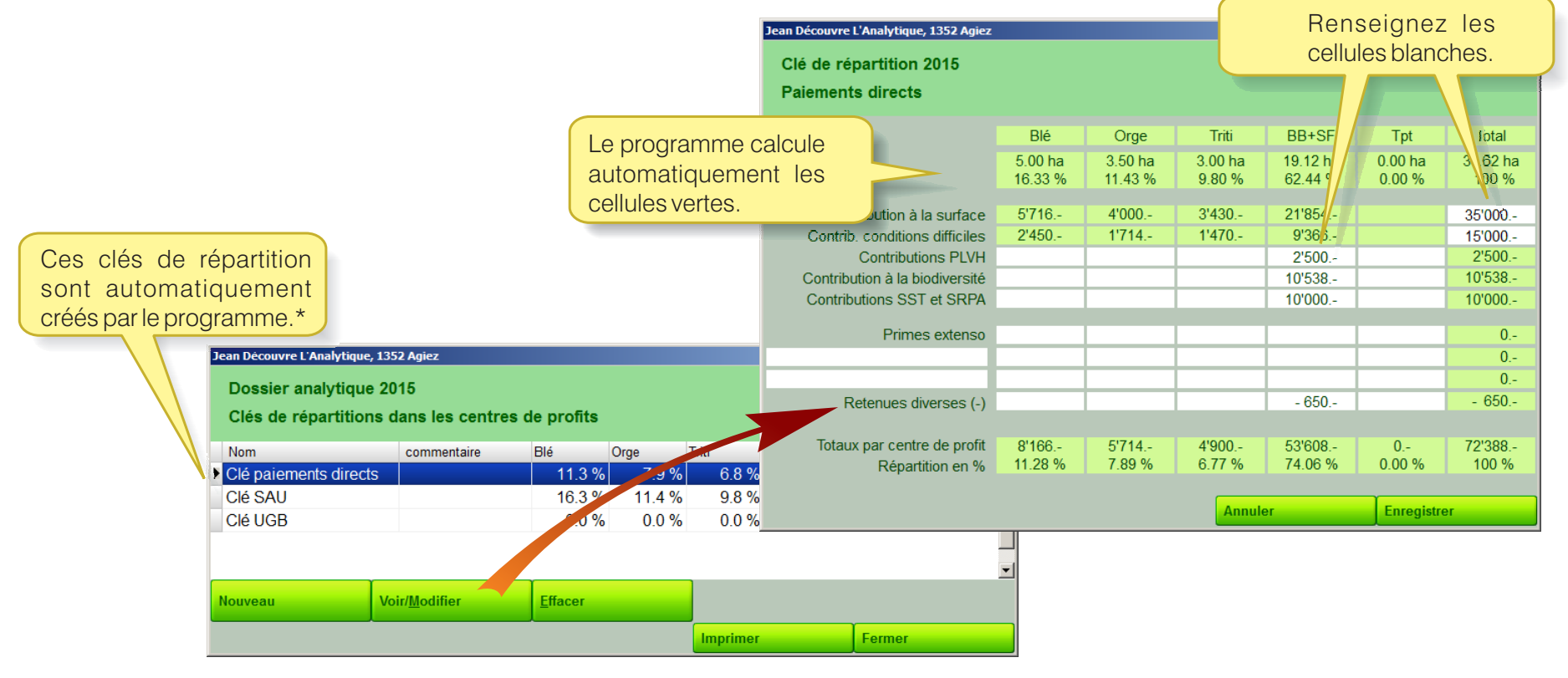

\* Les valeurs des clés SAU et UGB sont calculées par le programme.

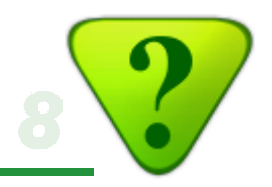

#### 2b) Définissez vos propres Clés de répartition

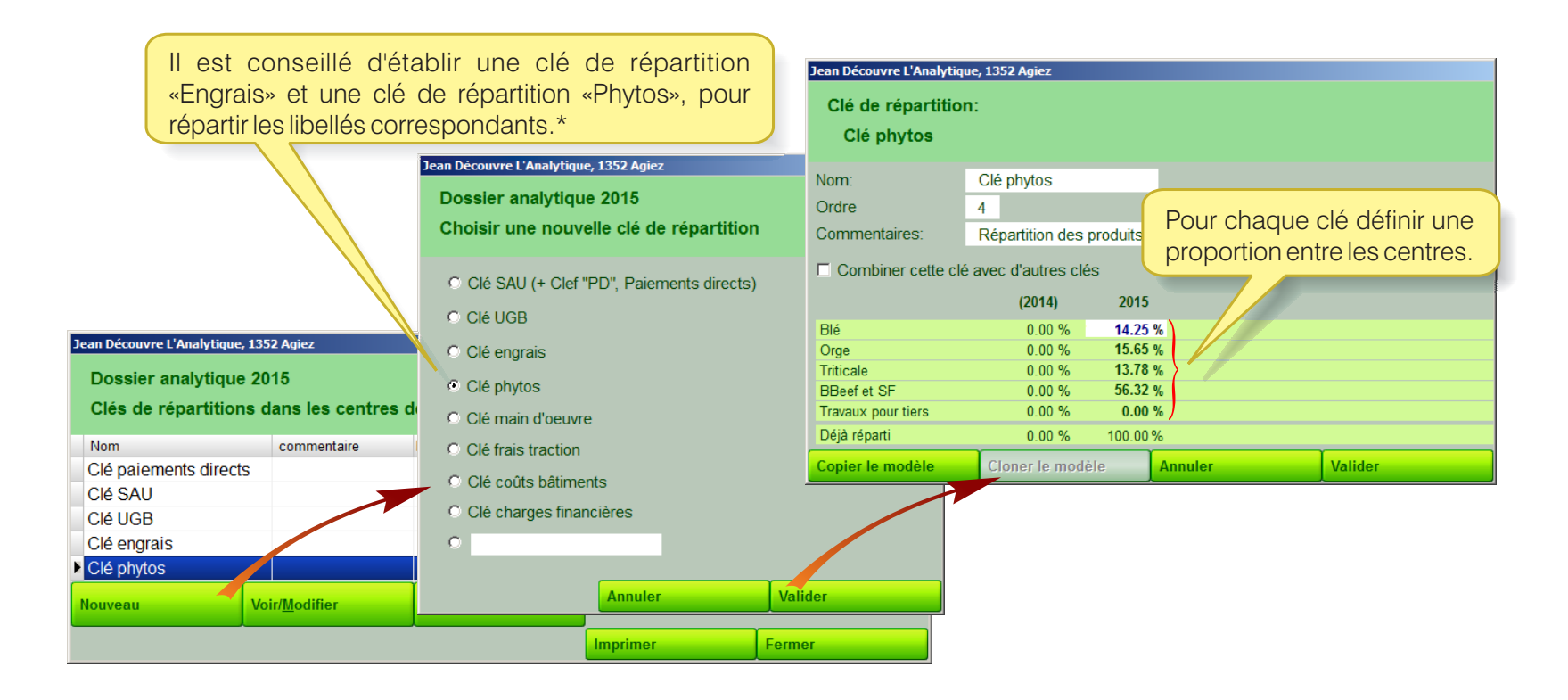

\* Pour les utilisateurs d'**AGROPLUS Technique**, c'est tout simple, car ces clés sont calculées automatiquement dans le **Carnet des champs AGROPLUS** en fonction des apports réels. (cf. pages suivante)

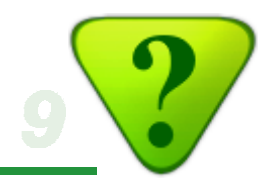

#### Répartition automatique des engrais et phytosanitaires, dans le Carnet des champs AGROPLUS

La répartition des engrais et phytos est calculée automatiquement ! Ces chiffres peuvent être utilisés pour les clés de répartition concernées, dans le bouclement analytique.

| Activez ici le ca<br>clés de répartit | ICUI des<br>ion.        | u carnet des champs 2015<br>ts utilisés par culture<br>anitaires<br>le répartition pour la comptabilité de | enestion                                     |                                         |                                                     |                                    |                          |
|---------------------------------------|-------------------------|----------------------------------------------------------------------------------------------------|----------------------------------------------|-----------------------------------------|-----------------------------------------------------|------------------------------------|--------------------------|
|                                       |                         |                                                                                                    | [                                            | Engrais                                 | Clé Engrais                                         | phyto.                             | Clé Phyto                |
|                                       | Engrais vert            |                                                                                                    | 0.95 ha                                      |                                         |                                                     |                                    |                          |
|                                       | Jachère florale         |                                                                                                    | 0.70 ha                                      |                                         |                                                     |                                    |                          |
| Carnet des champs                     | Haies, bosquets, ber    | rges boisées (SCE, code 852)                                                                               | 0.15 ha                                      |                                         |                                                     |                                    |                          |
| Suisse-Bilan                          | Blé d'automne           |                                                                                                    | 2.56 ha                                      | 188                                     | 16.4 %                                              | 183                                | 22.4 %                   |
|                                       | Orge d'automne          |                                                                                                    | 0.30 ha                                      |                                         |                                                     | 301                                | 4.3 %                    |
| SwissGAP                              | Pomme de terre          | Pomme de terre                                                                                             |                                              |                                         |                                                     | 342                                | 2.4 %                    |
|                                       | Betterave sucrière      | Betterave sucrière                                                                                         |                                              |                                         | 74.9 %                                              | 530                                | 50.6 %                   |
| 1352 Agiez                            | Maïs grain              | Maïs grain                                                                                                 |                                              |                                         |                                                     | 141                                | 5.1 %                    |
| 2045 N                                | Lin (huile)             | Lin (huile)                                                                                                |                                              |                                         |                                                     | 219                                | 9.9 %                    |
| 2015 Listes à choix                   | Roseau de Chine         | Roseau de Chine                                                                                            |                                              |                                         |                                                     |                                    |                          |
|                                       | Poiriers, rendement e   | élevé                                                                                                    | 0.05 ha                                      |                                         |                                                     |                                    |                          |
| cours par curu                        | Pommiers, rendeme       | ent élevé                                                                                                  | 0.02 ha                                      |                                         |                                                     |                                    |                          |
| Inscriptions <u>S</u> ortie           | Framboisiers, render    | ment élevé                                                                                                 | 0.05 ha                                      |                                         |                                                     |                                    |                          |
|                                       | Dérobées et rompue      | es de printemps                                                                                            | 5.08 ha                                      |                                         |                                                     |                                    |                          |
| Résultats                             | Prairie intensive (fau  | che ou pâture)                                                                                             | 3.68 ha                                      | 70                                      | 8.7 %                                               | 30                                 | 5.2 %                    |
| Investment In county                  | Prairie avec interdicti | ion de fumure                                                                                              | 2.02 ha                                      |                                         |                                                     |                                    |                          |
| Sortie                                | Prix engrais            | Prix phytos                                                                                                |                                              |                                         | Imprimer                                            | Fe                                 | rmer                     |
| Introduire ici les prix de            | es engrais utilisés.    | Les prix catalog<br>le <b>Carnet des d</b><br>la possibilité de<br>si vous désirez                         | gues des<br>champs<br>e les corr<br>une gran | s phyto<br>AGRO<br>riger se<br>ide préd | s sont ir<br><b>PLUS</b> . '<br>Ion vos<br>cisions. | ntégrés o<br>Vous ave<br>prix effe | dans<br>ez ici<br>ctifs, |

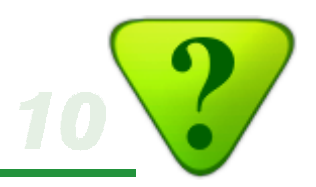

#### 2c) Combinez des Clés de répartition

Il est possible de combiner les clés de répartition, ce qui rend le programme extrêmement performant.

Par exemple, pour répartir les frais de bâtiments dans les centres de profits, on détermine les investissements immobiliers et on calcule la répartition. Si l'on trouve au bilan des imeubles les valeurs suivantes:

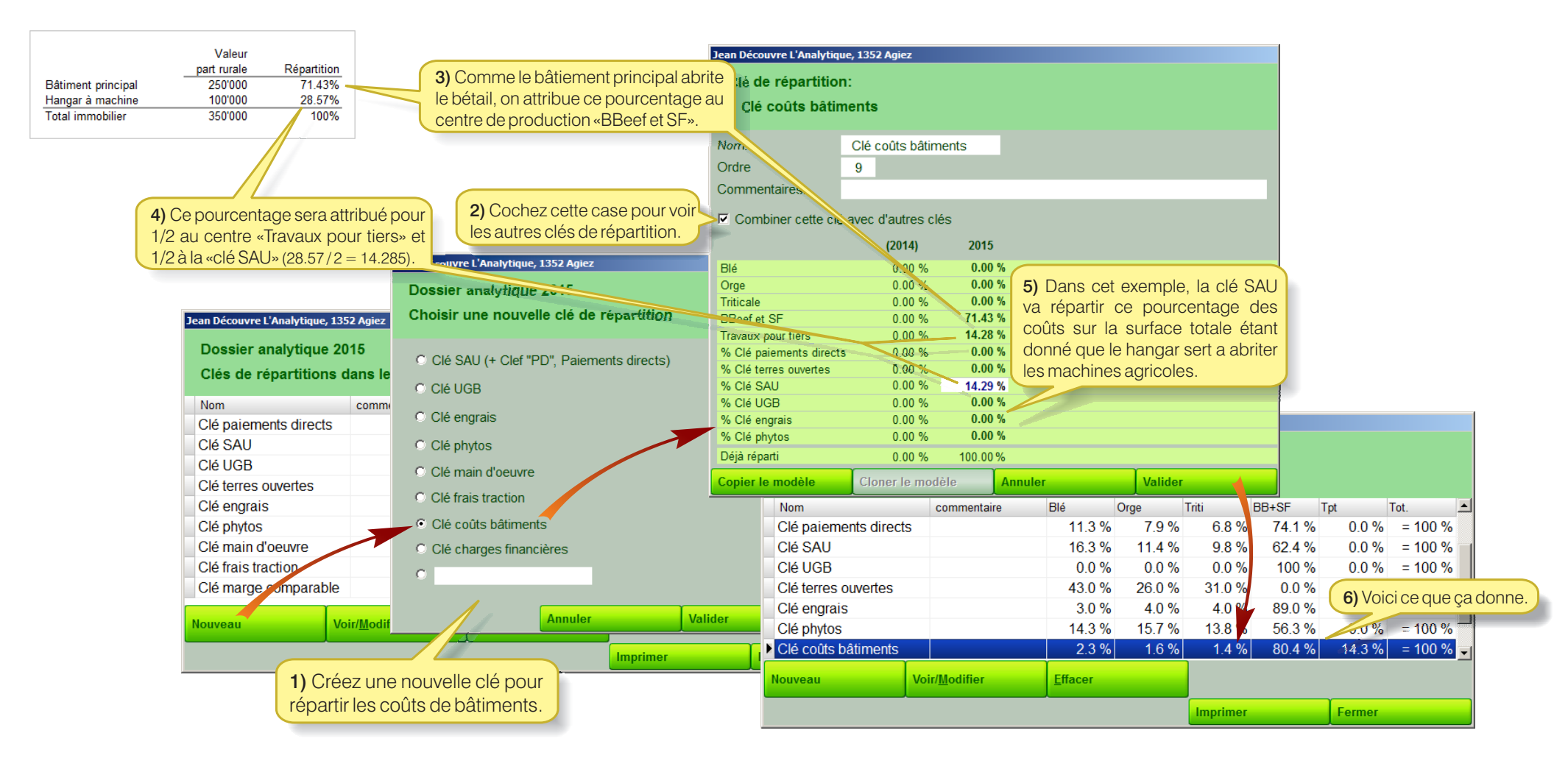

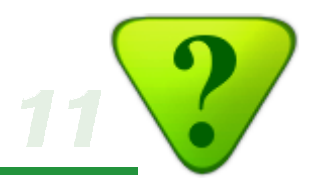

#### 2d) Combinez des Clés de répartition au 2ème niveau

Il est encore possible de procéder à des répartitions de 2ème niveau, en combinant des clés déjà combinées, ce qui rend le programme encore plus attractif. Par exemple, on veut créer une «Clé charges financières» en pondérant 1/3 des coûts bâtiments avec 2/3 de la répartition du chiffre d'affaire.

| lean Découvre L'Analytique, | 1352 Agiez        |           |                           |                        |              |        |          |         |        |          |
|-----------------------------|-------------------|-----------|---------------------------|------------------------|--------------|--------|----------|---------|--------|----------|
| Clé de répartition:         |                   |           |                           |                        |              |        |          |         |        |          |
| Clé charges fina            | ncières           |           |                           |                        |              |        |          |         |        |          |
|                             |                   |           |                           |                        |              |        |          |         |        |          |
| Nom:                        | Clé charges finar | ncières   |                           |                        |              |        |          |         |        |          |
| Ordre                       | 11                |           | Joon Dácomaro L'Apolytica | in 1253 Anior          |              |        |          |         |        |          |
| Commentaires:               |                   |           | Jean Decouvre L Analytiqu | ie, 1552 Agiez         | _            |        |          |         |        |          |
| oommentaireo.               |                   |           | Dossier analytiqu         | ue 2015                |              |        |          |         |        |          |
| Combiner cette clé a        | vec d'autres clés | S         | Clés de répartitio        | one dans les centre    | e de profite |        |          |         |        |          |
|                             | (2014)            | 2015      | cies de repartitio        |                        | a de pronta  |        |          |         |        |          |
| DI/                         | (2014)            | 0.00 %    | Nom                       | commentaire            | Blé          | Orge   | Triti    | BB+SF T | pt     | Tot.     |
| Ble                         | 0.00 %            | 0.00 %    | <br>Clé paiements direc   | cts                    | 11.3 %       | 7.9 %  | 6.8 %    | 74.1 %  | 0.0 %  | = 100 %  |
| Triticala                   | 0.00 %            | 0.00 %    | <br>Clé SAU               |                        | 16.3 %       | 114%   | 98%      | 624%    | 00%    | = 100 %  |
| BBoof at SE                 | 0.00 %            | 0.00 %    | CIÉLIGB                   |                        | 0.0 %        | 0.0 %  | 0.0 %    | 100 %   | 0.0 %  | = 100 %  |
| Travaux pour tiers          | 0.00 %            | 0.00 %    |                           |                        | 13.0 %       | 26.0 % | 31.0 %   | 0.0%    | 0.0%   | - 100 %  |
| % Clé paiements directs     | 0.00 %            | 0.00 %    | Clé angraio               |                        | 43.0 %       | 20.0 % | 100/     | 0.0 %   | 0.0 %  | - 100 %  |
| % Clé terres ouvertes       | 0.00 %            | 0.00 %    | Cle engrais               |                        | 3.0 %        | 4.0 %  | 4.0 %    | 89.0 %  | 0.0 %  | = 100 %  |
| % Clé SAU                   | 0.00 %            | 0.00 %    | Cle phytos                |                        | 14.3 %       | 15.7 % | 13.8 %   | 56.3 %  | 0.0 %  | = 100 %  |
| % Clé UGB                   | 0.00 %            | 0.00 %    | Clé main d'oeuvre         |                        | 3.0 %        | 3.0 %  | 3.0 %    | 50.0 %  | 41.0 % | = 100 %  |
| % Clé engrais               | 0.00 %            | 0.00 %    | Clé frais traction        |                        | 2.0 %        | 1.0 %  | 5.0 %    | 40.0 %  | 52.0 % | = 100 %  |
| % Clé phytos                | 0.00 %            | 0.00 %    | Clé marge compara         | able                   | 10.0 %       | 10.0 % | 10.0 %   | 35.0 %  | 35.0 % | = 100 %  |
| % Clé main d'oeuvre         | 0.00 %            | 0.00 %    | Clé coûts bâtiments       | ;                      | 2.3 %        | 1.6 %  | 1.4 %    | 80.4 %  | 14.3 % | = 100 %  |
| % Clé frais traction        | 0.00 %            | 0.00 %    | <br>Clé chiffre d'affaire |                        | 83%          | 45%    | 83%      | 584%    | 205%   | = 100 %  |
| % Clé coûte bâtimente       | 0.00 %            | 22.00.%   | Clé charges financié      | ères                   | 63%          | 3.6 %  | 6.0 %    | 65.7 %  | 18.5 % | = 100 %  |
| % Clé chiffre d'affaire     | 0.00 %            | 67.00 %   | ole charges infanci       |                        | 0.5 %        | 5.0 70 | 0.0 70   | 00.1 70 | 10.0 % | - 100 /0 |
| (Clé charges financières)   | 0.00 %            | 0.00 %    | Nouveau                   | Voir/ <u>M</u> odifier | Effacer      |        |          |         |        |          |
| Déjà réparti                | 0.00 %            | 100.00%   |                           |                        |              |        |          |         |        |          |
| γ                           | 0.00 70           | 100.00 /0 |                           |                        |              |        | Imprimer |         | Fermer |          |

Cet exemple montre qu'il est possible de créer les clés de répartitions à notre guise et d'une façon très précise en fonction des particularités de chaque exploitation.

Important: Le résultat analytique doit refléter au plus près possible l'image réelle de l'entreprise.

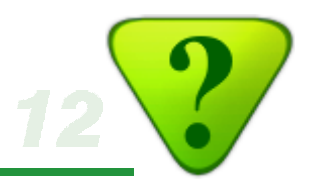

### 3) Données générales

Corrigez si nécessaire quelques éléments du bouclement fiscal.

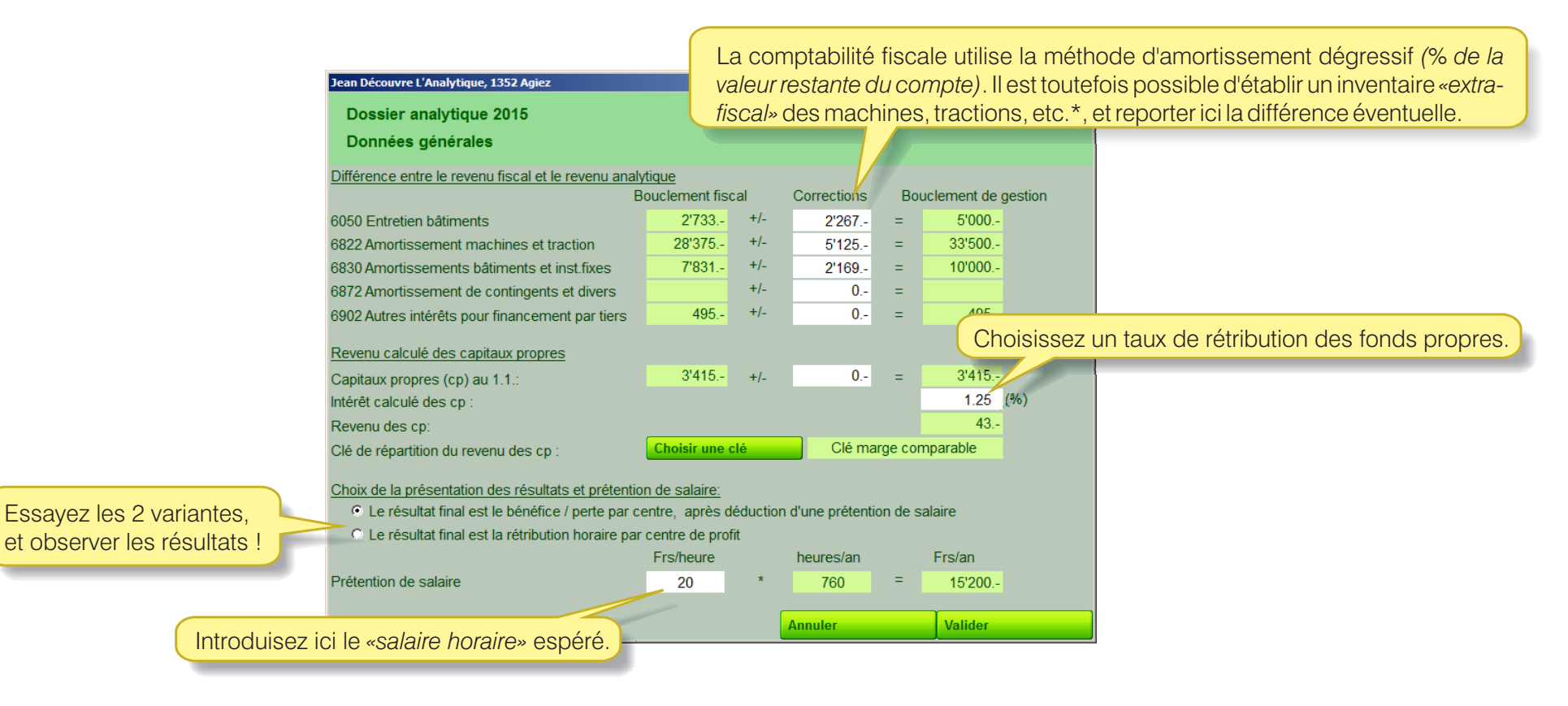

\* Depuis le menu Ecritures, choisissez un compte concerné (par exemple le c. 1500). Le bouton «Détail parc» qui apparaît vous permet d'établir un inventaire «extra-fiscal» de vos équipements, en attribuant un amortissement linéaire pour chaque élément (cf. page 20). Vous pouvez établir ainsi la liste de vos machines, et obtenir le total de l'amortissement linéaire.

Cliquez dans une cellule de ces colonnes pour répartir le montant dans un centre.

### **Bouclement analytique**

Cliquez dans une cellule de cette colonne pour répartir le montant selon une clé de répartition.

4) Répartissez dans les centres

Répartissez les montants de chaque libellé de la compta fiscale entre les centres, soit à l'aide d'une clé, soit en attribuant un libellé à un seul centre.

Cliquez dans une cellules, sur la ligne d'un libellé, pour attribuer ce libellé.

Cliquez dans une cellule, sur la ligne du compte, ou de son total, pour attribuer tous les libellés de ce compte d'un coup.

Remarques:

- Si vous ne désirez pas prendre en compte une activité privée des comptes 8000 et plus, il suffit de ne pas répartir les lignes concernées.

- Si une charge concerne partiellement une activité privée, créez une clé de répartition qui ne totalise pas 100%. La part attribuée au privé sera exclue de l'analyse.

|                                                         |                | V                      |               |               |             |          |             |             |   |
|---------------------------------------------------------|----------------|------------------------|---------------|---------------|-------------|----------|-------------|-------------|---|
|                                                         |                | 2015                   | Blé           | Orge          | Triti       | BB+SF    | Tpt         | non réparti |   |
| 3000 Vente céréales en gros                             |                |                        |               |               |             |          |             |             |   |
| Vente céréales                                          | 3'032.40       | Clé terres ouve        | 1'304         | 788           | 940         |          |             |             |   |
| Vente blé panifiable                                    | 3'104.40       | Blé 100%               | 3'104         |               |             |          |             |             |   |
| Vente orge                                              | 834.90         | Orge 100%              |               | 835           |             |          |             |             |   |
| Vente triticale                                         | 8'990.85       | Triti 100%             |               |               | 8'991       |          |             |             |   |
| Total 3000 Vente céréales en gros                       | 15'962.55      |                        |               |               |             |          |             |             |   |
|                                                         |                |                        |               |               |             |          |             |             |   |
| 3002 Vente fourrages et MPR en gros                     |                |                        |               |               |             |          |             |             |   |
| Vente de foins / regains                                | 3'120.00       | BB+SF 100%             |               |               |             | 3'120    |             |             |   |
| Total 3002 Vente fourrages et MPR en gros               | 3'120.00       |                        |               |               |             |          |             |             |   |
|                                                         |                |                        |               |               |             |          |             |             |   |
| 3009 Indemnités cultures                                |                |                        |               |               |             |          |             |             |   |
| Recu pour dégât sur cultures                            | 5'796.50       | Clé SAU                | 947           | 663           | 568         | 3'619    |             |             |   |
| Total 3009 Indemnités cultures                          | 5'796.50       |                        |               |               |             |          |             |             |   |
|                                                         |                |                        |               |               |             |          |             |             |   |
| 3400 Travaux pour tiers et loc. de machines             | _              |                        | _             |               |             |          |             |             |   |
| - Travaux pour tiers                                    | 34'497.70      | Tpt 100%               |               |               |             |          | 34'498      |             |   |
| otal 3400 Travaux pour tiers et loc. de machines        | 34'497.70      |                        | -             |               |             |          |             |             |   |
|                                                         |                |                        |               |               |             |          |             |             |   |
| 3601 Produits de locations d'immeubles                  |                |                        |               |               |             |          |             |             |   |
| Loc. de terrain à un tiers                              | 300.00         | BB+SF 100%             |               |               |             | 300      |             |             |   |
| Loc. d'appart. à un tiers                               | 8'400.00       | -                      |               |               |             |          |             | 8'400       |   |
| Loc. d'immeubles agricoles                              | 6'600.00       | -                      |               |               |             |          |             | 6'600       |   |
| Total 3601 Produits de locations d'immeubles            | 15'300.00      |                        |               |               |             |          |             |             |   |
| 4000 Achats semences et plants                          |                |                        |               |               |             |          |             |             |   |
| Achat de semences blé panifiable                        | -3'413.70      | Blé 100%               | -3'414        |               |             |          |             |             |   |
| Achat semences mélange fourrager                        | -934.80        | BB+SF 100%             |               |               |             | -935     |             |             |   |
| Achat semences de dérobées fourragères                  | -648.00        | Clé SAU                | -106          | -74           | -64         | -405     |             |             |   |
| Semences et plants                                      | -2'575.75      | Clé SAU                | -421          | -294          | -252        | -1'608   |             |             |   |
| Total 4000 Achats semences et plants                    | -7'572.25      |                        |               |               |             |          |             |             |   |
|                                                         |                |                        |               |               |             |          |             |             |   |
| 4001 Achats engrais                                     |                |                        |               |               |             |          |             |             |   |
| Achat de nitrate d'ammoniaque                           | -2'790.00      | Clé engrais            | -84           | -112          | -112        | -2'483   |             |             |   |
| Total 4001 Achats engrais                               | -2'790.00      |                        |               |               |             |          |             |             |   |
|                                                         |                |                        |               |               |             |          |             |             |   |
| 5700 Charges sociales employés                          |                |                        |               |               |             |          |             |             |   |
| Charges sociales (AVS,AI,), acompte                     | -212.10        | Clé main d'oeuv        | -6            | -6            | -6          | -106     | -87         |             |   |
| Total 5700 Charges sociales employés                    | -212.10        |                        |               |               |             |          |             |             |   |
| 6103 Ristourne carburants                               |                |                        |               |               |             |          |             |             |   |
| Ristourne carburants                                    | 2'166 45       | Clé frais tract        |               | 43.           | 22.         | 108 -    | 867 -       | 1'127 -     |   |
| Total 6103 Ristourne carburants                         | 2'166.45       | ole halo haer          |               | 10.           | <i>LL</i> . | 100.     | 001.        | 1127.       |   |
|                                                         | 2 100.40       |                        |               |               |             |          |             |             |   |
| 6300 Primes assurances diverses (expl.)                 |                |                        |               |               |             |          |             |             |   |
| R C d'exploitation                                      | -2'223 50      | Clé charges fin        | -140 -        | -79 -         | -134 -      | -1'460 - | -410 -      |             |   |
| P assurance nerte de gain evoloitant/s)                 | 2'/0/ 80       | <u>Clá charges fin</u> | 152           | 86            | 1/15        | 1'570    | <u>////</u> |             | - |
|                                                         |                |                        |               |               |             |          |             |             |   |
| Soit sur la colonne d'un centre pour lui attribuer 100% | , soit sur une | autre colonne pou      | r choisir une | clé de répart | ition       |          |             |             |   |
|                                                         |                |                        |               |               | Imprim      | er       | Fermer      |             |   |
|                                                         |                |                        |               |               |             |          |             |             |   |

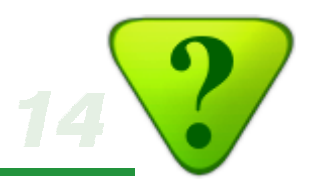

#### Modèle selon l'USAM\*

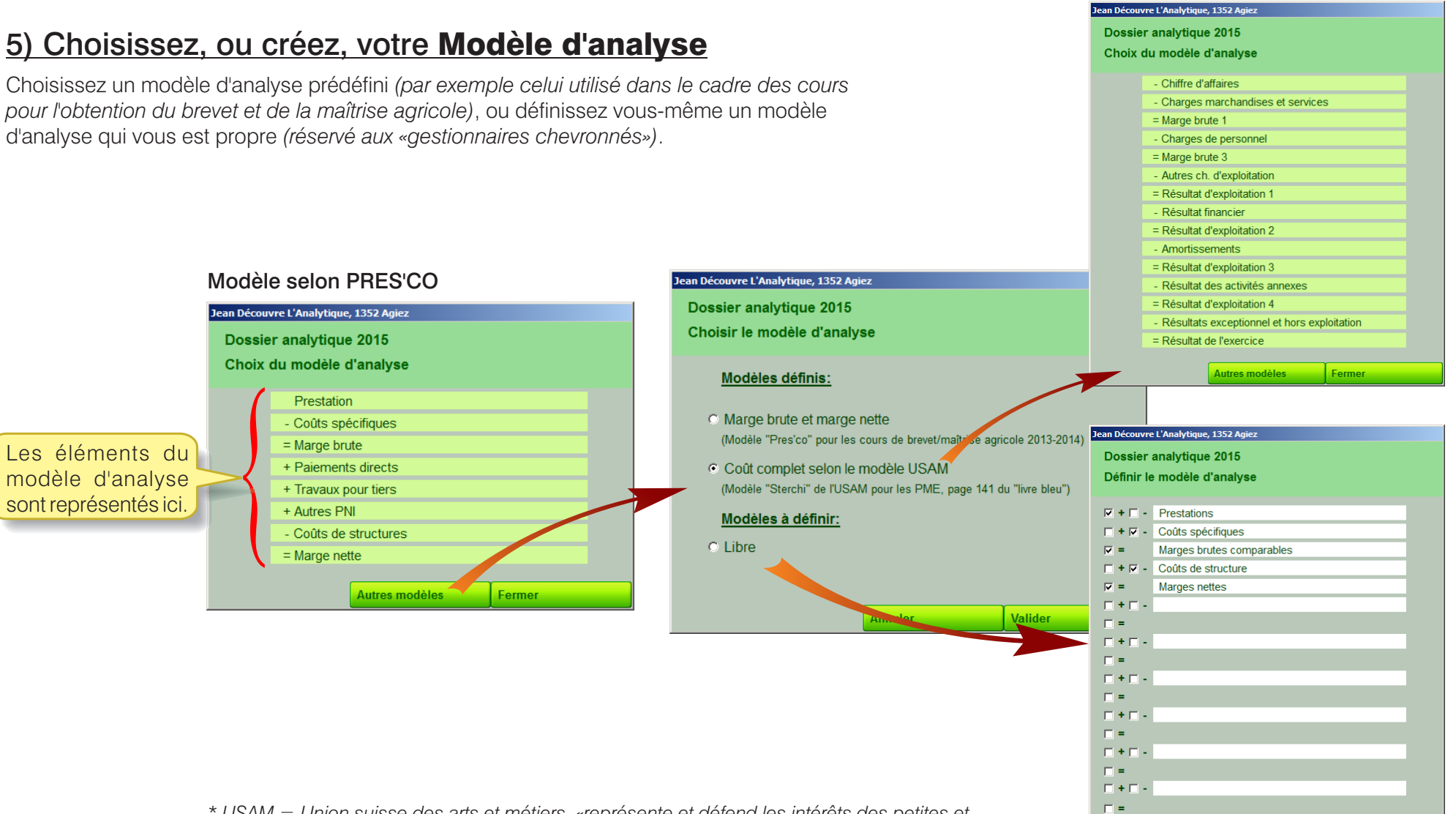

\* USAM = Union suisse des arts et métiers, «représente et défend les intérêts des petites et moyennes entreprises PME de notre pays» (www.sgv-usam.ch). En matière de gestion, le plan comptable de l'USAM fait référence pour les entreprises suisses.

Modèle libre, à définir

Autres modèles

Annuler

Valider

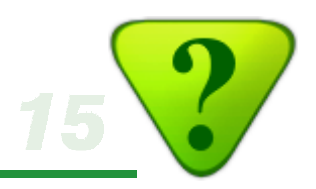

### 6) Attribuez chaque libellé de la compta fiscale à un élément du modèle d'analyse

Cliquez dans une cellules, sur la ligne d'un libellé, pour attribuer ce libellé à un élément du modèle.

Cliquez dans une cellules, sur la ligne d'un compte, pour attribuer, d'un seul coup, tous les libellés à un même élément.

| Jean Découvre L'Analytique, 1352 Agiez                          | E           | Elément         | s du m          | odèle (         | d'anal     | vse.            |
|-----------------------------------------------------------------|-------------|-----------------|-----------------|-----------------|------------|-----------------|
| Dossier analytique 2015                                         |             |                 |                 |                 |            |                 |
| Attribuer les libellés au modèle                                |             |                 |                 |                 |            |                 |
|                                                                 |             |                 |                 |                 |            |                 |
|                                                                 | Prestation  | Coûts spécifiqu | Paiements direc | Travaux pour ti | Autres PNI | Coûts de struct |
| 3000 Vente céréales en gros                                     |             |                 |                 |                 |            |                 |
| Vente céréales                                                  | OUI         | -               | -               | -               | -          | -               |
| Vente blé panifiable                                            | OUI         | -               | -               | -               | -          | -               |
| Vente orge                                                      | OUI         | -               | -               | -               | -          | -               |
| Vente triticale                                                 | OUI         | -               | -               | -               | -          | -               |
| 3002 Vente fourrages et MPR en gros                             |             |                 |                 |                 |            |                 |
| Vente de foins / regains                                        | OUI         | -               | -               | -               | -          | -               |
| 3006 Vente sous-produits végétaux en gros                       |             |                 |                 |                 |            |                 |
| Vente de paille                                                 | OUI         | -               | -               | -               | -          | -               |
| 3009 Indemnités cultures                                        |             | _               |                 |                 |            |                 |
| Reçu pour dégât sur cultures                                    | OUI         | -               | -               | -               | -          | -               |
| 3010 Vente d'animaux                                            |             |                 |                 |                 |            |                 |
| Vente bovins engrais (de vache allait.)                         | OUI         | -               | -               | -               | -          | -               |
| 3400 Travaux pour tiers et loc. de machines                     |             |                 |                 |                 |            |                 |
| Battage pour tiers                                              | OUI         | -               | -               | -               | -          | -               |
| Réc.fourrages pour tiers                                        | OUI         | -               | -               | -               | -          | -               |
| Traitements pour tiers                                          | OUI         | -               | -               | -               | -          | -               |
| Travaux pour tiers                                              | OUI         | -               | -               | -               | -          | -               |
| Pressage pour tiers                                             | OUI         |                 | _               | -               | -          | -               |
| 3420 Contributions pour prestations publiques                   |             |                 |                 |                 |            |                 |
| Paiements direct, acompte                                       | -           | -               | OUI             |                 | -          | -               |
| Paiements direct                                                | -           | -               | OUI             | -               | -          | -               |
| Prime d'estivage                                                | -           | -               | OUI             | -               | -          | -               |
| Paiements direct, solde                                         | -           | -               | OUI             | -               | -          | -               |
| 3601 Produits de locations d'immeubles                          |             |                 |                 |                 |            |                 |
| Loc. de terrain à un tiers                                      | OUI         | -               |                 |                 | -          | -               |
| Loc. d'appart. à un tiers                                       | OUI         | -               |                 |                 | -          | -               |
| Loc. d'immeubles agricoles                                      | OUI         | -               |                 |                 | -          | -               |
| 3710 Cons. propre de lait, viande, fruits et légumes produits   | 3           |                 |                 |                 |            |                 |
| Prél. nature                                                    | OUI         | -               | -               | -               | -          | -               |
| 3805 Variation d'inventaire animaux vivants                     |             |                 |                 |                 |            |                 |
| Dimin. inv. bovins engrais                                      | -           | OUI             | -               | -               | -          | -               |
| Dimin. inv. chevaux                                             | -           | OUI             | -               | -               | -          | -               |
| 4000 Achats semences et plants                                  |             |                 |                 |                 |            |                 |
| Achat de semences blé panifiable                                | -           | OUI             | -               | -               | -          | -               |
| Double-cliquez sur les cases concernés pour répartir les mo     | ntants dans | les éléments d  | lu modèle an:   | alytique !      |            |                 |
| soit sur une ligne d'un libellé, soit sur une ligne d'un compte |             |                 |                 |                 |            |                 |
|                                                                 |             |                 | Annuler         |                 | Valider    |                 |

#### <u>Notes:</u>

- Un même libellé peut être attribué à plusieurs éléments du modèle d'analyse.
- Pour écarter un libellé, ou un compte, de l'analyse, ne pas l'attribuer.

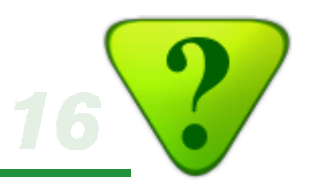

### Consultez vos Résultats !

| Dossier analytique 2015<br>Résultats           |            |          |           |          |            |             |       |
|------------------------------------------------|------------|----------|-----------|----------|------------|-------------|-------|
| Iontants: © Frs © Frs(ou ct)/Kg (ou)           | C Frs/ha   | C Frs/UG | iB        |          |            |             |       |
| fficher les colonnes : 🔽 Total 🛛 🗷 Blé 🖉 Ord   | ge 🔽 Triti | BB+SF 🔽  | Tpt 🗆 non | réparti  | Affichez o | ou cacher d | es ce |
|                                                |            |          |           |          |            |             |       |
| Montrer les données physiques                  |            |          |           |          |            |             |       |
| Т                                              | otal       | Blé      | Orge      | Triti    | BB+SF      | Tpt 🔺       | 4     |
| Rendement à l'unité:                           |            | 74 dt/ha | 57 dt/ha  | 75 dt/ha | 418 kg/ha  | 160 ha      |       |
| Surface (ha) :                                 | 30.62 ha   | 5.00 ha  | 3.50 ha   | 3.00 ha  | 19.12 ha   | I           |       |
| Cheptel (UGB):                                 | 23.00 UGB  |          |           |          | 23.00 UGB  |             |       |
| + Prestation                                   | 135'156    | 6'643    | 3'065     | 11'428   | 29'038     | 69'982      |       |
| - Coûts spécifiques                            | -29'318    | -4'756   | -1'128    | -991     | -22'442    |             | 1     |
| = Marge brute                                  | 105'838    | 1'887    | 1'937     | 10'436   | 6'596      | 69'982      | 1     |
| + Paiements directs                            | 72'381     | 8'165    | 5'711     | 4'900    | 53'606     |             | 1     |
| + Travaux pour tiers                           |            |          |           |          |            |             | 1     |
| + Autres PNI                                   |            |          |           |          |            |             | 1     |
| - Coûts de structures                          | -126'354   | -6'890   | -5'554    | -8'673   | -52'785    | -52'451     | 4     |
| = Marge nette                                  | 51'866     | 3'161    | 2'094     | 6'664    | 7'417      | 17'532      |       |
| Rétribution des cap. propres (1.25 % * 3'415 ) | -43        | -4       | -4        | -4       | -15        | -15         |       |
| Revenu du travail                              | 51'823     | 3'157    | 2'090     | 6'659    | 7'402      | 17'517      |       |
| Prétention de salaire (20.00 Fr/h * 760 h.)    | -15'200    | -400     | -200      | -600     | -5'000     | -9'000      |       |
| BENEFICE / PERTE                               | 36'623     | 2'757    | 1'890     | 6'059    | 2'402      | 8'517       |       |
|                                                |            | 1        |           | 1        | Ì r        |             | 1     |

Affichez les résultats par compte, ou par libellés.

Après avoir consulté vos résultats, modifiez éventuellement les indications précédentes à votre guise (changez une clé de répartition, ajoutez ou enlevez un centre de profits, etc.), puis comparez. C'est si facile !

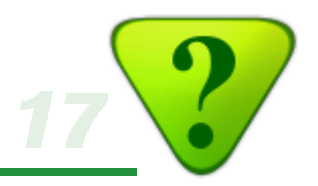

### Et pour ceux qui souhaitent pousser encore plus loin l'analyse...

Avec la comptabilité **AGROPLUS** il est possible d'affiner davantage les résultats de gestion, notamment:

- En détaillant les comptes pour les frais de cultures
- En utilisant les pièces multiples pour la vente de produits
- En répartissant les factures Landi (ou autre commerce agricole) sur le compte 9915
- En dressant une liste extra-comptable des machines et autres équipements

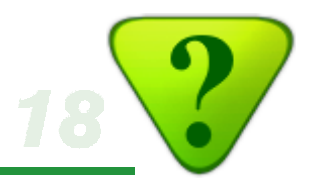

### Paramétrez la saisie des écritures en vue du bouclement analytique

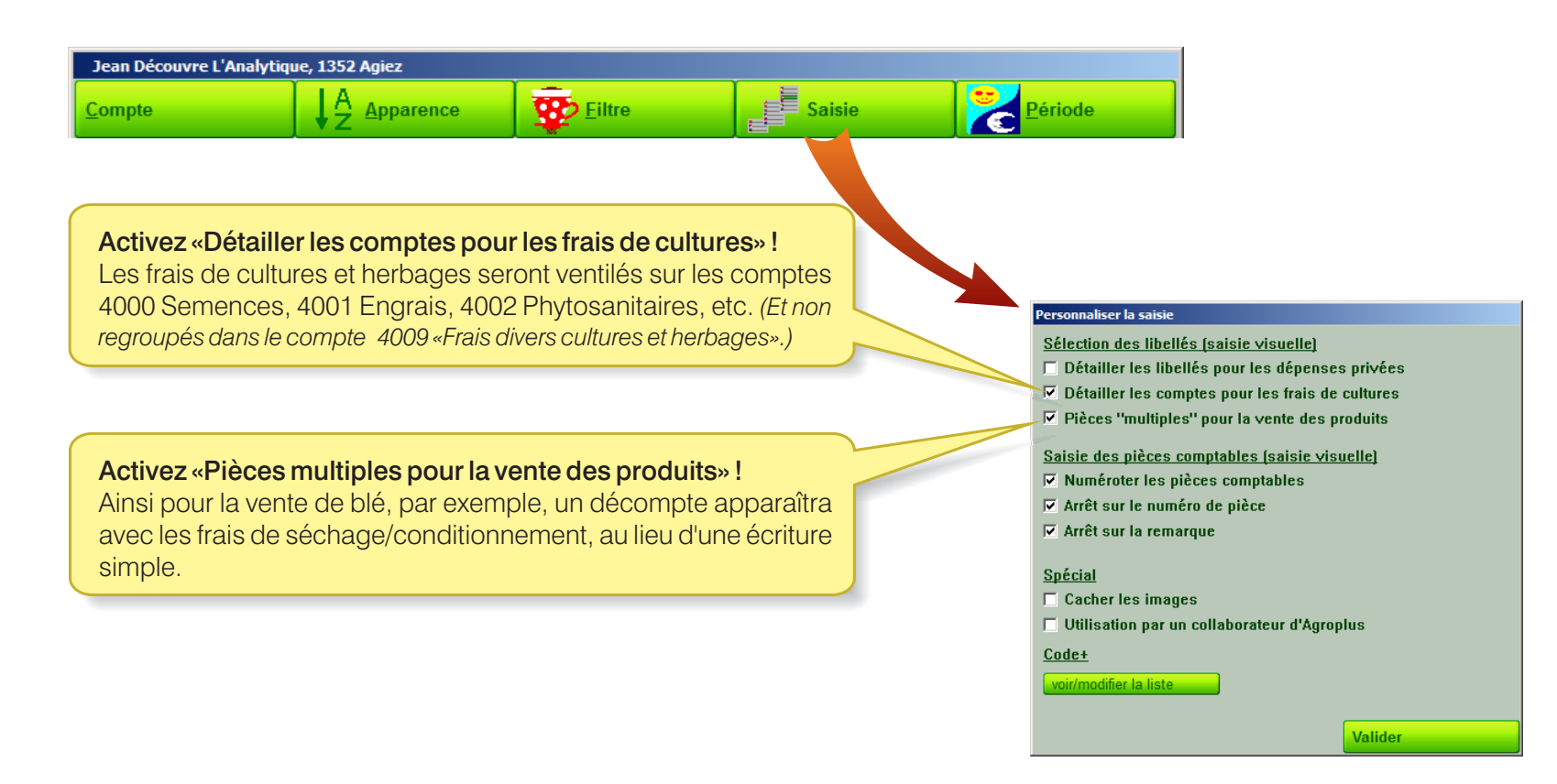

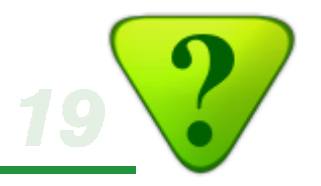

### Répartissez les factures Landi (ou autre commerce agricole) sur le compte 9915

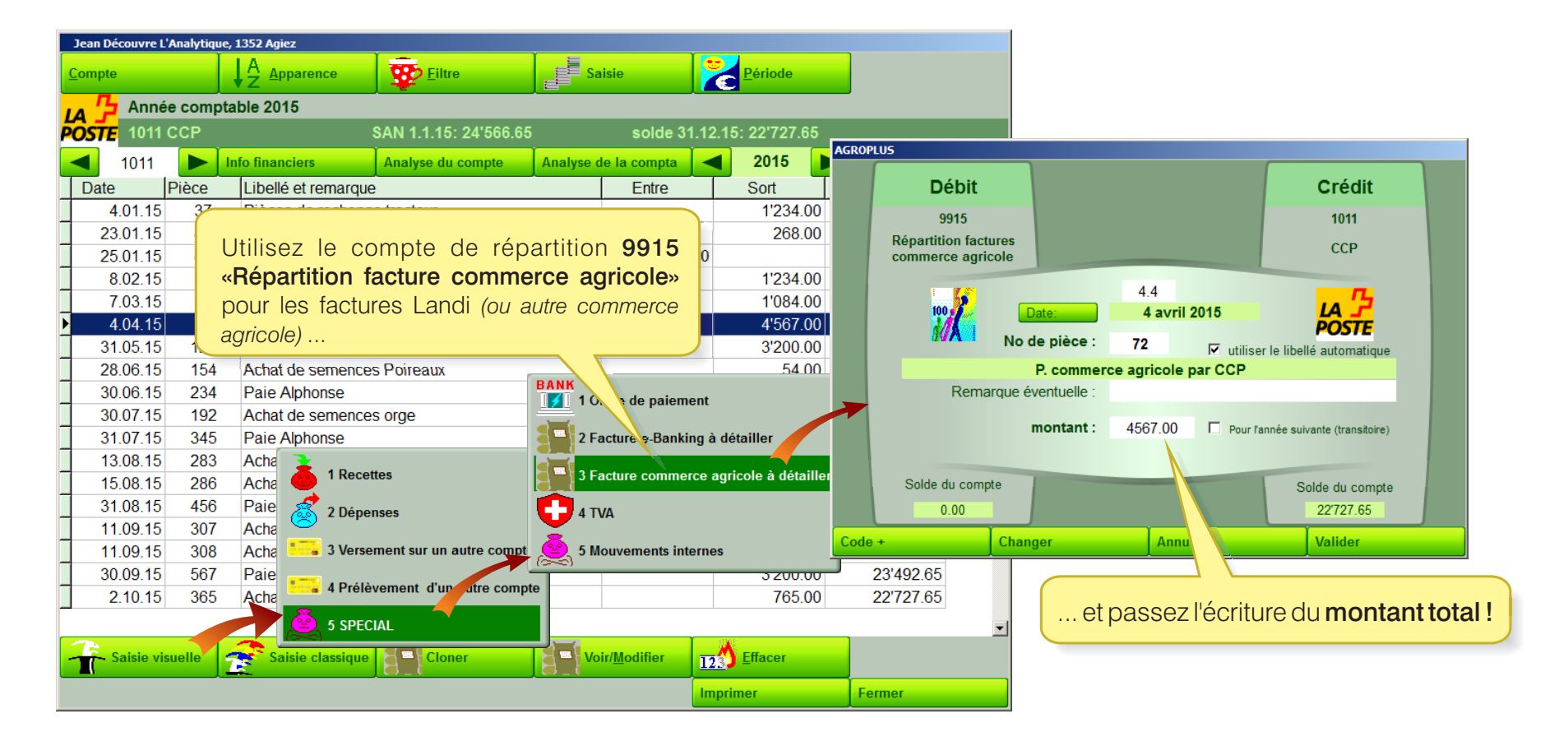

Les différents éléments de la facture seront ainsi répartis de manière beaucoup plus détaillées (que si l'on utilise le formulaire de répartition automatique des pièces Landi).

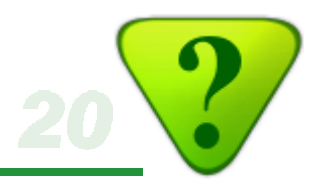

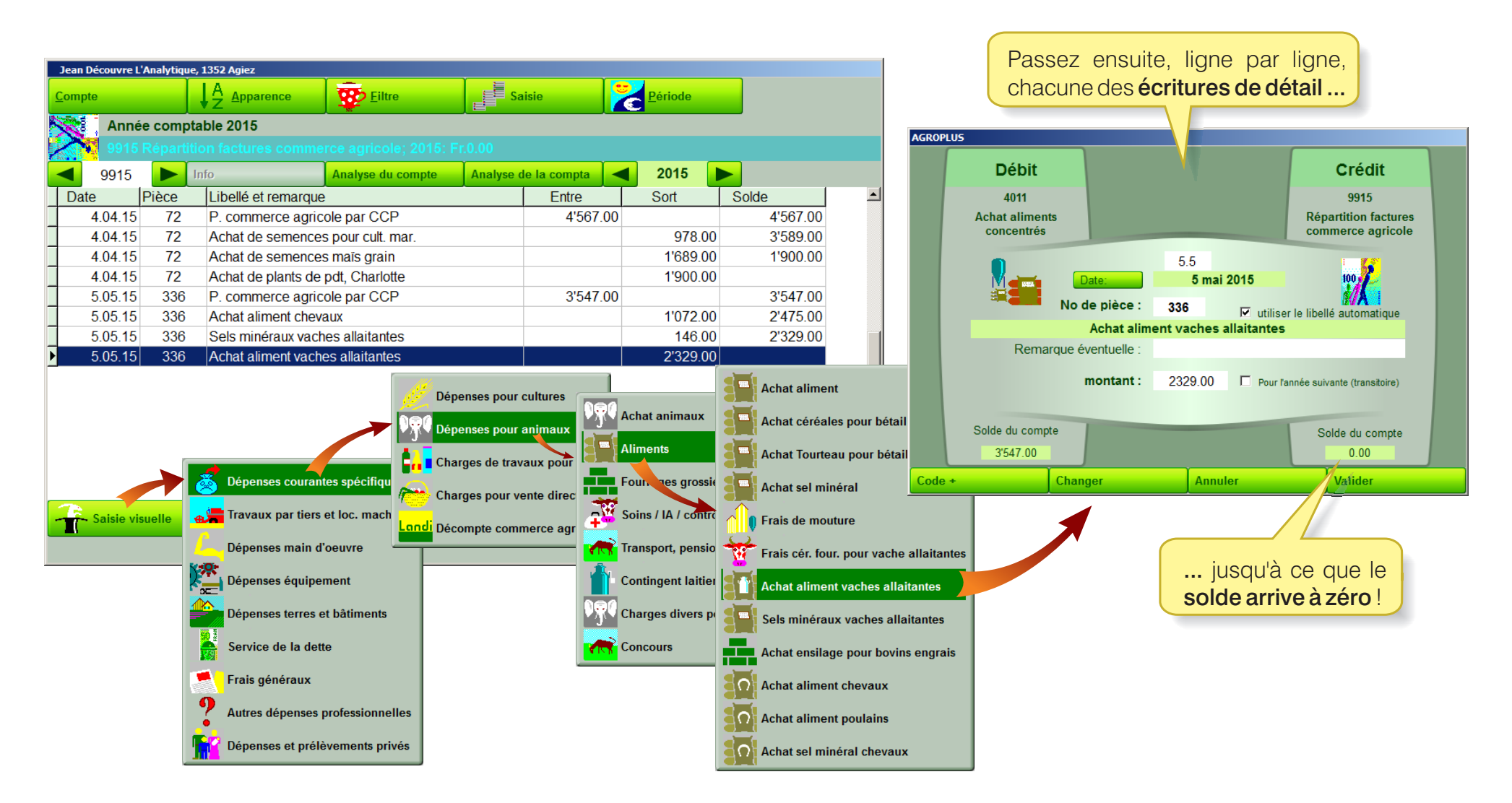

En prime, cette méthode permet de cloner très facilement les écritures spécifiques !

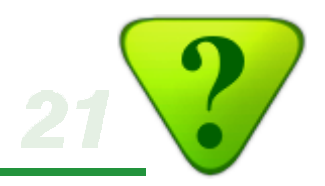

| Dressez une liste extra-co                                                                                               | mptable de                                          | es machin                                                                                    | es et autres                                                | <u>s équipeme</u>         | ents:                                           | Agroplus                                                                         |                           |              | ×      |
|----------------------------------------------------------------------------------------------------|-----------------------------------------------------|----------------------------------------------------------------------------------------------|-------------------------------------------------------------|---------------------------|-------------------------------------------------|----------------------------------------------------------------------------------|---------------------------|--------------|--------|
|                                                                                                    |                                                     |                                                                                              |                                                             |                           |                                                 | Détail d'une ma                                                                  | achine                    |              |        |
|                                                                                                    |                                                     | A Jean Découvre L'Analy<br>Liste des machin                                                  | tique, 1352 Agiez<br>es en 2015                             |                           |                                                 | Nom:<br>Compte: 150<br>Année d'acquisitio<br>Valeur d'acquisitio<br>Valeur neuve | 00 Machines<br>on:<br>on: | 0<br>0<br>0  |        |
| A Jean Découvre L'Analytique, 1352 Agiez<br>Comptes du bilan de la valeur des équipements<br>31.12.2015                  | Choix du contenu:<br>Choix des colonnes:            | <ul> <li>C Liste complète</li> <li>□ Commentaires</li> <li>☑ Année d'acquisition:</li> </ul> | Que les machines du     Valeur neuve     Valeur acquisition | i compte fiscal 1         | Valeur 1.1.2009<br>Amort. gestion (no<br>Rem. : | ombre d'anr                                                                      | 0<br>nées) : 0            |              |        |
| Montrer les comptes inutilisés Afficher l Afficher l Afficher l A                                                        | les titres des comptes<br>Actif Passif<br>34'147 00 |                                                                                              | Achat en Val. 1.                                            | 1. (fisc) Amort. (fisc) V | /al. 31.12. (fisc)                              | 2015Valeur fiscaleValeur gestion                                                 | 1.1.                      | Achat Amort. | 31.12. |
| 1501 Traction, véhicules d'exploitation           1502 Machines fortement sollicitées                                    | 16'308.00                                           | _                                                                                            |                                                             |                           |                                                 | Annu                                                                             | uler                      | Valider      |        |
| 1503 Machines (cas p       1510 Mobilier d'exploitation       1511 Installations d'atelier                               |                                                     | -                                                                                            |                                                             |                           |                                                 |                                                                                  |                           |              |        |
| 1513 Mobilier de bureau         1521 Informatique et électronique de bureau         1523 Systèmes à commande automatique | 286.00                                              | Nouveau                                                                                      | Modifier                                                    | Effacer                   |                                                 |                                                                                  |                           |              |        |
| 1530 Voiture à part privée     1531 Voiture, 2ème groupe     1540 Instruments et outillage                               | 1'340.00                                            |                                                                                              |                                                             | Imprimer                  | Fermer                                          |                                                                                  |                           |              |        |
| Nouveau     Voir/Modifier       1200     1200       Année précédente     Année suivante                                  | r Détail                                            |                                                                                              |                                                             |                           |                                                 |                                                                                  |                           |              |        |

Il est possible de dresser, pour chaque compte «Equipements», une liste extra-comptable des machines et autres équipements, avec de nombreuses options pour le calcul des coûts et les amortissements.